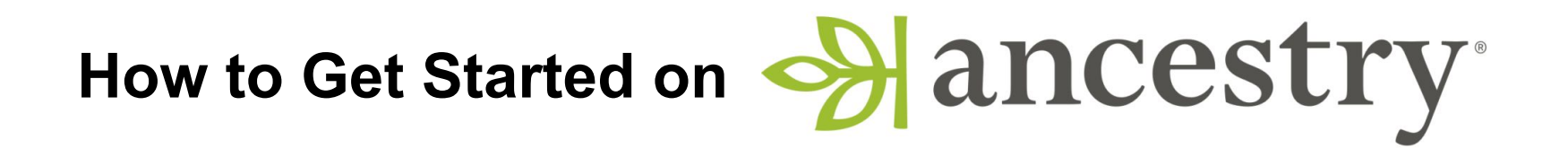

**Step 1**: Visit <u>orilliapubliclibrary.ca</u> and click on '**My Account**' in the top right corner. (Functionality is limited with Safari, it is recommended to use Google Chrome browser)

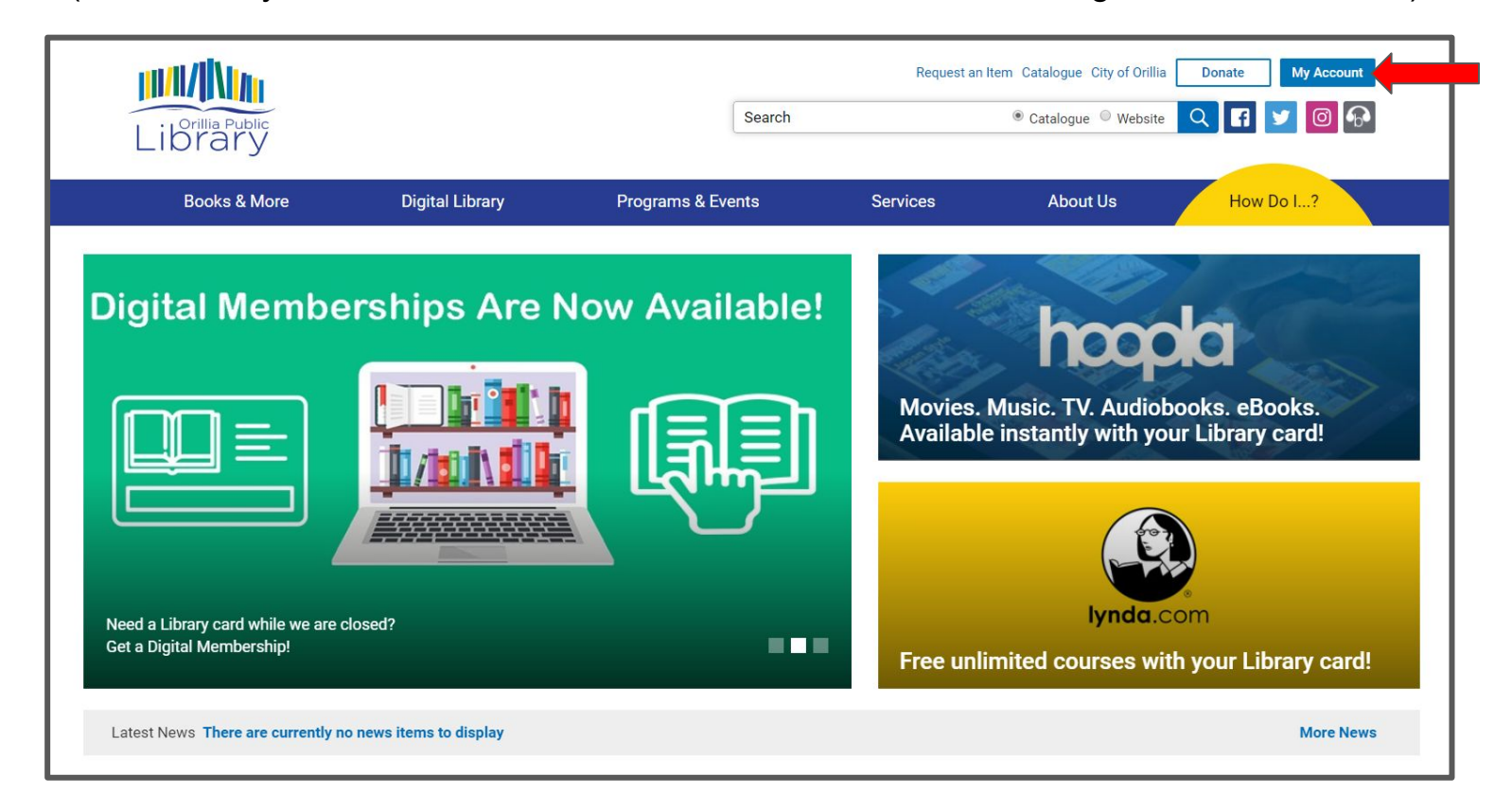

Step 2: Enter your OPL Library Card Number and PIN (first 4 letters of your last name in lower case).

|         |                  |                                                                      |   |        |                          | Log In                              |
|---------|------------------|----------------------------------------------------------------------|---|--------|--------------------------|-------------------------------------|
|         | Start a New      | Search                                                               |   |        |                          |                                     |
|         | otart a rtow     |                                                                      |   | _      |                          |                                     |
| Library | Type here to see | Log In to your Account                                               | × | Search |                          |                                     |
|         |                  | Log in with either your Library Card Number (No Spacing) or EZ Login |   |        |                          |                                     |
|         |                  | Library Card Number (No Spacing) or EZ Username                      |   |        |                          |                                     |
|         |                  | 22338000123456                                                       |   |        |                          | the state of the state of the state |
|         |                  | PIN or EZ Password                                                   |   |        |                          |                                     |
|         |                  | ••••                                                                 |   |        |                          |                                     |
|         |                  | Remember Me                                                          |   |        |                          |                                     |
|         |                  |                                                                      |   |        |                          |                                     |
|         |                  | Log In                                                               |   |        |                          |                                     |
|         |                  | Forgot your EZ password?                                             |   |        |                          |                                     |
|         |                  |                                                                      | _ |        |                          |                                     |
|         |                  |                                                                      |   |        |                          |                                     |
|         |                  |                                                                      |   |        |                          |                                     |
|         |                  |                                                                      |   |        |                          |                                     |
|         |                  |                                                                      |   |        |                          |                                     |
|         |                  |                                                                      |   |        |                          |                                     |
|         |                  |                                                                      |   |        |                          |                                     |
|         |                  |                                                                      |   |        |                          |                                     |
|         |                  |                                                                      |   |        |                          |                                     |
|         |                  |                                                                      |   |        | The second second second |                                     |

Step 3: Click on the Ancestry.com link at the top of the Account Summary page.

![](_page_0_Picture_6.jpeg)

| IIONE'sAccount (Log Out) |                                                                                       |                          |             | Status: Activ         |  |  |  |
|--------------------------|---------------------------------------------------------------------------------------|--------------------------|-------------|-----------------------|--|--|--|
| Account Summary          | Account Activity                                                                      |                          | Saved Lists | Saved Searches        |  |  |  |
| Summary                  | Ancestry.com                                                                          |                          |             | 🖨 Print Account Summa |  |  |  |
| Contact Information      | You have <b>9</b> item(s) on loan<br>You have <b>1</b> pending hold(s)                | View Loans<br>View Holds |             |                       |  |  |  |
| EZ Login                 |                                                                                       |                          |             |                       |  |  |  |
|                          | Granger, Hermione                                                                     |                          |             |                       |  |  |  |
|                          | Contact Information                                                                   | Change Contac            | ct Info     |                       |  |  |  |
|                          | H.GRANGER@HOGV                                                                        | H.GRANGER@HOGWARTS.EDU   |             |                       |  |  |  |
|                          | Library Card or ID<br>22338000123456<br>Expiration Date: 10/20/2020<br>Status: Active | Change Library           | PIN         |                       |  |  |  |

Step 4: You are now logged in to Ancestry.com and can Begin Searching your history!

![](_page_0_Picture_9.jpeg)

If you have any questions or need help logging in please email us: info@orilliapubliclibrary.ca

![](_page_0_Picture_11.jpeg)